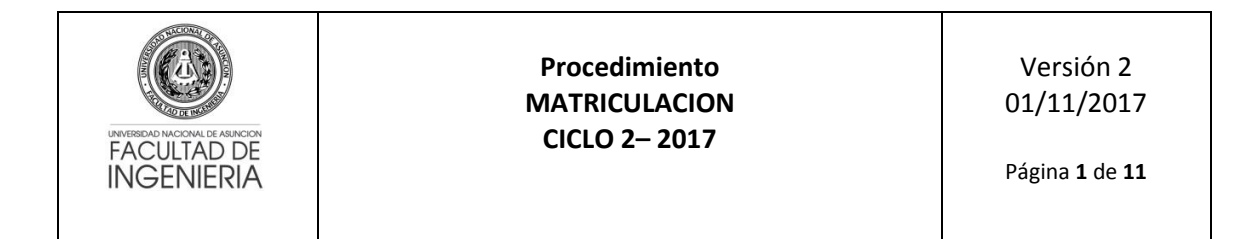

Los alumnos ingresantes del año 2017 serán matriculados automáticamente en la carrera indicada en la solicitud de inscripción al CPI. Estos deben pasar por Atención al Alumno para solicitar su PIN de acceso a los diferentes sistemas de FIUNA y conocer la sección asignada.

La matriculación a asignaturas del Ciclo 2 (semestre impar) se realizará exclusivamente vía web (online).

#### Proceso para matriculación

1. El alumno debe ingresar al Sistema de Gestión de Matriculación (<u>apps.ing.una.py/insweb</u>) con su Número de cédula y el PIN proveído por Secretaría de la FIUNA (PIN Actual).

| 📌 INSWEB                           | ×                            |                                                                                                    | Diego — 🗗 X |
|------------------------------------|------------------------------|----------------------------------------------------------------------------------------------------|-------------|
| $\  \   \in \   \Rightarrow \   G$ | apps.ing.una.py/insweb/login |                                                                                                    | ☆ 🔘 😫 🗐     |
|                                    |                              |                                                                                                    | ſ           |
|                                    |                              | FACULTAD DE<br>INGENIERÍA<br>UNIVERSIDAD NACIONAL DE                                                       |             |
|                                    |                              | Cédula                                                                                                    |             |
|                                    |                              | Digite su Cédula                                                                                           | 1           |
|                                    |                              | PIN                                                                                                    |             |
|                                    |                              | Digite su PIN                                                                                              | •           |
|                                    |                              | Ingresar                                                                                                   |             |
|                                    |                              | Por favor,ingrese su número de cédula y su PIN.                                                            |             |
|                                    |                              | Si aún no cuenta con su PIN o tiene algún inconvenien<br>para acceder, acérquese a Secretaría de la FIUNA. | 50<br>      |
|                                    |                              |                                                                                                    |             |
|                                    |                              |                                                                                                    |             |
|                                    |                              |                                                                                                    |             |

2. Al acceder se le informa al alumno de los cursos (semestres) habilitados y sus fechas de inicio y fin según corresponda.

| 🔸 INSWEB 🛛 🗙 🔽          | ≰INSWEB x                        |              |                       |  |  |  |  |
|-------------------------|----------------------------------|--------------|-----------------------|--|--|--|--|
| ← → C 🗋 apps.ing.una.p  | y/insweb/inicio                  |              | F 🕁 🕡 🌭 ≡             |  |  |  |  |
| 😽 FIUNA                 |                                  |              | ≡CIVIL - Plan anual 🔺 |  |  |  |  |
| MENÚ                    | Cursos Habilitados para Inscripc | ión          |                       |  |  |  |  |
| Dashboard               | CURSO                            | FECHA INICIO | FECHA FIN             |  |  |  |  |
| C Matriculaciones <     | 1                                | 01/06/2016   | 01/08/2016            |  |  |  |  |
| Extensión Universitaria | 13                               | 27/06/2016   | 10/07/2016            |  |  |  |  |
| % Notas <               | 3                                | 01/06/2016   | 15/07/2016            |  |  |  |  |
| <b>ଓ</b> Cerrar Sesión  | 5                                | 27/06/2016   | 11/07/2016            |  |  |  |  |
|                         | 7                                | 27/06/2016   | 11/07/2016            |  |  |  |  |
|                         | 9                                | 27/06/2016   | 11/07/2016            |  |  |  |  |
|                         | Ir a Preinscripciones            |              |                       |  |  |  |  |
|                         |                                  |              |                       |  |  |  |  |
|                         |                                  |              |                       |  |  |  |  |
|                         |                                  |              |                       |  |  |  |  |
|                         |                                  |              |                       |  |  |  |  |
|                         |                                  |              |                       |  |  |  |  |
|                         |                                  |              |                       |  |  |  |  |

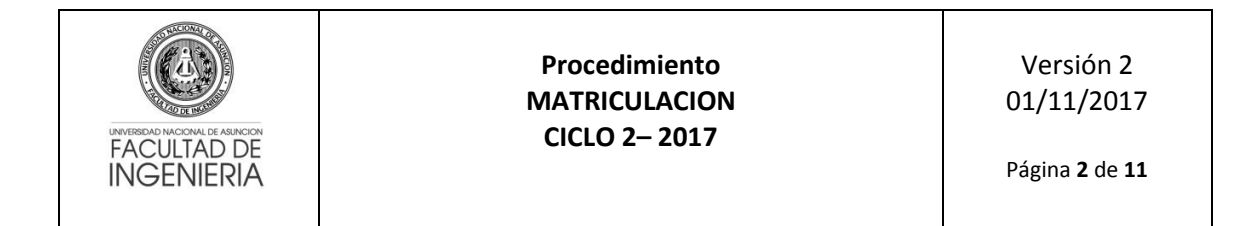

3. Para iniciar el proceso de matriculación, el alumno debe seleccionar su carrera en la parte superior derecha.

| ← → C 🗋 apps.ing.una.py   | //insweb/inicio                  |              | ☆ 🔘 🛎 =                                     |  |  |  |  |
|---------------------------|----------------------------------|--------------|---------------------------------------------|--|--|--|--|
| 💮 FIUNA                   |                                  |              | ≡CIVIL - Plan anual 💄                       |  |  |  |  |
| MENÚ                      | Cursos Habilitados para Inscripo | ión          | O CIVIL - Plan anual<br>O Ingenieria        |  |  |  |  |
| Dashboard                 | CURSO                            | FECHA INICIO | Electromecanica<br>FESemestral 2013         |  |  |  |  |
| C Matriculaciones <       | 1                                | 01/06/2016   | O Ingenieria Industrial<br>01Semestral 2013 |  |  |  |  |
| C Extensión Universitaria | 13                               | 27/06/2016   | O ASIGNATURAS<br><sup>10</sup> ELECTIVAS    |  |  |  |  |
| <b>%</b> Notas <          | 3                                | 01/06/2016   | 15/07/2016                                  |  |  |  |  |
| එ Cerrar Sesión           | 5                                | 27/06/2016   | 11/07/2016                                  |  |  |  |  |
|                           | 7                                | 27/06/2016   | 11/07/2016                                  |  |  |  |  |
|                           | 9                                | 27/06/2016   | 11/07/2016                                  |  |  |  |  |
|                           | ☑ Ir a Preinscripciones          |              |                                             |  |  |  |  |
|                           |                                  |              |                                             |  |  |  |  |
|                           |                                  |              |                                             |  |  |  |  |
|                           |                                  |              |                                             |  |  |  |  |
|                           |                                  |              |                                             |  |  |  |  |
|                           |                                  |              |                                             |  |  |  |  |
|                           |                                  |              | -                                           |  |  |  |  |

4. Una vez seleccionada la carrera debe acceder al menú de la aplicación en **Matriculaciones** e ingresar a **Preinscripciones**. En esta vista se despliegan todas las asignaturas que el alumno puede cursar considerando pre-requisitos y equivalencias configurados en el Sistema Acad5 según notas de aprobación o firmas.

| 🔸 INSWEB 🛛 🗙 🔪                         |                                                                                                    | Diego — a                                                                                      | <u> </u> |  |  |  |  |  |
|----------------------------------------|----------------------------------------------------------------------------------------------------|------------------------------------------------------------------------------------------------|----------|--|--|--|--|--|
| ← → C 🗋 apps.ing.una.py                | /insweb/inscripcionestmp                                                                                           | ☆ 🔘                                                                                            | હ ≡      |  |  |  |  |  |
| 🐨 FIUNA                                |                                                                                                    | ≣Ingenieria Electromecanica Semestral 2013 🛛 🛔                                                 |          |  |  |  |  |  |
|                                        | Preinscripciones                                                                                                   |                                                                                                |          |  |  |  |  |  |
| Dashboard                              |                                                                                                    |                                                                                                | -        |  |  |  |  |  |
| 🗋 Matriculaciones 🗸 🗸                  | REFERENCIAS<br>Ya se ha superado el tope definido, su inscripción se encuentra en                                  | en estado "PENDIENTE". Si existe otra sección disponible y desea cambiar, primero desmarque su |          |  |  |  |  |  |
| PreInscripciones     Mis Inscripciones | <ul> <li>inscripción pendiente y guarde</li> <li>No es necesario seleccionar sección ya que posee firma</li> </ul> |                                                                                                |          |  |  |  |  |  |
| Extensión Universitaria                | ASIGNATURA                                                                                                    | FIRMA SECCIÓN - PROFESOR - HORARIO                                                             |          |  |  |  |  |  |
| <b>%</b> Notas <                       | Ingenieria Electromecanica Semestral 2013                                                                          |                                                                                                |          |  |  |  |  |  |
| 🖒 Cerrar Sesión                        | 13305 - TERMODINAMICA                                                                                              | NO Teoría A - Mar 14:00/16:50, Disponible: 59                                                  | ,        |  |  |  |  |  |
|                                        |                                                                                                    | Práctica A - Jue 19:00/21:50, Disponible: 59                                                   | •        |  |  |  |  |  |
|                                        | 13306 - CIRCUITOS ELECTRICOS                                                                                       | NO Teoría A - Lun 17:00/18:50 Mar 20:00/21:50 Jue 16:00/17:50, Disponible: 59 🔹                |          |  |  |  |  |  |
|                                        | 13314 - TECNOLOGIA MECANICA 2                                                                                      | NO Teoría A - Mar 20:00/21:50, Disponible: 59                                                  | r        |  |  |  |  |  |
|                                        |                                                                                                    | Práctica A - Jue 18:00/19:50, Disponible: 59                                                   | ,        |  |  |  |  |  |
|                                        | INTENSIFICACION ELECTRICA                                                                                          |                                                                                                |          |  |  |  |  |  |
|                                        | 2737 - INTRODUCCION A LA FISICA ATOMICA Y MOLECULAR                                                                | R NO Teoría A - Lun 14:00/15:50 Mie 14:00/15:50, Disponible: 59 •                              |          |  |  |  |  |  |
|                                        | INTENSIFICACION MECANICA                                                                                           |                                                                                                | ,        |  |  |  |  |  |

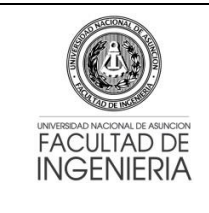

### Procedimiento MATRICULACION CICLO 2- 2017

Versión 2 01/11/2017

Página **3** de **11** 

5. El alumno debe seleccionar/tildarla o las asignaturas a cursar en la casilla correspondiente y luego elegir el horario de la sección que desea en la lista desplegable de secciones. En caso que haya solapamiento se mostrará un mensaje de error en la parte superior al seleccionar y no se podrá guardar o realizar la preinscripción hasta que el alumno cambie a una sección que no tenga solapamiento.

| 🔸 INSWEB 🛛 🗙 🔪          |                                                                                          | Diego                                                                                   |             |
|-------------------------|------------------------------------------------------------------------------------------|-----------------------------------------------------------------------------------------|-------------|
| ← → C 🗋 apps.ing.una.p  | y/insweb/inscripcionestmp                                                                | <u>ب</u> ک                                                                              | 0 🛎 🗉       |
| 🐨 FIUNA                 |                                                                                          | Ingenieria Electromecanica Semestral 2013 🛛 🛔                                           | Â           |
| MENÚ                    | Preinscrinciones                                                                         |                                                                                         |             |
| Dashboard               |                                                                                          |                                                                                         |             |
| Matriculaciones ~       | REFERENCIAS<br>Ya se ha superado el tope definido, su inscripción se encuentra en        | n estado "PENDIENTE". Si existe otra sección disponible y desea cambiar, primero desmar | que su      |
| PreInscripciones        | inscripción pendiente y guarde<br>No es necesario seleccionar sección ya que posee firma |                                                                                         |             |
| Mis Inscripciones       | TERMODINAMICA - Teoría se solapa con TERMODINAMICA                                       | - Práctica                                                                              |             |
| Extensión Universitaria |                                                                                          |                                                                                         |             |
| <b>%</b> Notas <        | ASIGNATURA                                                                               | FIRMA SECCIÓN - PROFESOR - HORARIO                                                      |             |
| ර Cerrar Sesión         | Ingenieria Electromecanica Semestral 2013                                                |                                                                                         |             |
|                         | 13305 - TERMODINAMICA                                                                    | NO Teoría B - Jue 19:00/21:50, Disponible: 59                                           | Ŧ           |
|                         |                                                                                          | Práctica A - Jue 19:00/21:50, Disponible: 59                                            | ٣           |
|                         | 13306 - CIRCUITOS ELECTRICOS                                                             | NO Teoria A - Lun 17:00/18:50 Mar 20:00/21:50 Jue 16:00/17:50, Disponible: 5            | i9 <b>v</b> |
|                         | 13314 - TECNOLOGIA MECANICA 2                                                            | NO Teoria A - Mar 20:00/21:50, Disponible: 59                                           | ٣           |
|                         |                                                                                          | Práctica A - Jue 18:00/19:50, Disponible: 59                                            | *           |
|                         | INTENSIFICACION ELECTRICA                                                                |                                                                                         |             |
|                         |                                                                                          |                                                                                         |             |

| Notas X       |                                                     | NO |                                                                              |
|---------------|-----------------------------------------------------|----|------------------------------------------------------------------------------|
| Cerrar Sesión | 13305 - LERMODINAMICA                               | NO | Teoría A - Mar 14:00/16:50, Disponible: 59                                   |
|               |                                                     |    | Práctica A - Jue 19:00/21:50, Disponible: 59                                 |
|               | 13306 - CIRCUITOS ELECTRICOS                        | NO | Teoría A - Lun 17:00/18:50 Mar 20:00/21:50 Jue 16:00/17:50, Disponible: 59 • |
|               | a 13314 - TECNOLOGIA MECANICA 2                     | NO | Teoria A - Mar 20:00/21:50, Disponible: 59                                   |
|               |                                                     |    | Práctica A - Jue 18:00/19:50, Disponible: 59 v                               |
|               | INTENSIFICACION ELECTRICA                           |    |                                                                              |
|               | 2737 - INTRODUCCION A LA FISICA ATOMICA Y MOLECULAR | NO | Teoría A - Lun 14:00/15:50 Mie 14:00/15:50, Disponible: 59 •                 |
|               | INTENSIFICACION MECANICA                            |    |                                                                              |
|               | 2737 - INTRODUCCION A LA FISICA ATOMICA Y MOLECULAR | NO | Teoria A - Lun 14:00/15:50 Mie 14:00/15:50, Disponible: 59 •                 |
|               | A SIGNATURAS ELECTIVAS                              |    |                                                                              |
|               |                                                     | NO | Teoría A - Mar 20:00/21:50, Disponible: 59                                   |
|               |                                                     |    | Práctica A - Vie 18:00/19:50, Disponible: 59                                 |
|               | Guardar Preinscripción                              |    |                                                                              |

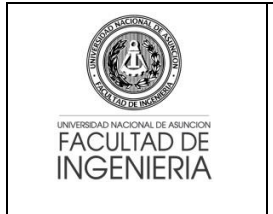

### Procedimiento MATRICULACION CICLO 2- 2017

Versión 2 01/11/2017

Página **4** de **11** 

 Una vez seleccionadas las asignaturas a cursar con las secciones respectivas se debe guardar la Preinscripción en el botón correspondiente al final de la vista de asignaturas. En caso de no existir inconvenientes, se mostrará un mensaje de éxito en un cuadro de color verde.

| FINSWEB ×                                                  |                                                                                                    | Diego — Dr 🔺                                                                                                    |
|------------------------------------------------------------|----------------------------------------------------------------------------------------------------|----------------------------------------------------------------------------------------------------|
| + 🔿 C 🗋 apps.ing.una.py                                    | /insweb/inscripcionestmp                                                                                                    | ☆ 🗘 🔘                                                                                                    |
| 💮 FIUNA                                                    |                                                                                                    | ≣Ingenieria Electromecanica Semestral 2013 💧                                                                                                    |
| MENÚ                                                       | PreInscripciones                                                                                                    |                                                                                                    |
| Matriculaciones     PreInscripciones     Mis Inscripciones | REFERENCIAS<br>Ya se ha superado el tope definido, su inscripción se encuentra en el<br>inscripción pendiente y guarde<br>No es necesario seleccionar sección ya que posee firma | estado "PENDIENTE". Si existe otra sección disponible y desea cambiar, primero desmarque su                                                      |
| Extensión Universitaria                                    | Preinscripciones Actualizadas con éxito                                                                                                    | ×                                                                                                    |
| <b>%</b> Notas <                                           | ASIGNATURA                                                                                                    | FIRMA SECCIÓN - PROFESOR - HORARIO                                                                                                    |
| ර Cerrar Sesión                                            | Ingenieria Electromecanica Semestral 2013                                                                                                    |                                                                                                    |
|                                                            | ☑ 13305 - TERMODINAMICA                                                                                                    | NO         Teoria         A - Mar 14:00/16:50, Disponible: 59         •           Práctica         A - Jue 19:00/21:50, Disponible: 59         • |
|                                                            | 13306 - CIRCUITOS ELECTRICOS                                                                                                    | NO Teoria A - Lun 17:00/18:50 Mar 20:00/21:50 Jue 16:00/17:50, Disponible: 59 •                                                                  |
|                                                            | I3314 - TECNOLOGIA MECANICA 2                                                                                                    | NO         Teoría         A - Mar 20.00/21:50, Disponible: 59         •           Práctica         A - Jue 18:00/19:50, Disponible: 59         • |
|                                                            | INTENSIFICACION ELECTRICA                                                                                                    |                                                                                                    |
|                                                            | 2737 - INTRODUCCION A LA FISICA ATOMICA Y MOLECULAR                                                                                                    | NO Teoría A Lue 14:00/45:50 Min 14:00/45:50 Disposible: 50                                                                                       |

7. Si ya no existen preinscripciones a realizar y el alumno ha confirmado su horario, debe cerrar su preinscripción en el botón Cerrar Preinscripción en la parte inferior de la vista (ver punto 5). Al cerrar la preinscripción se desplegará un mensaje indicando que "ya no podrá realizar modificaciones" a la selección para la carrera.

| ✓ INSWEB ×                    |                                                                                                    | Diego – 🗇 🗙                                                                                                    |
|-------------------------------|----------------------------------------------------------------------------------------------------|----------------------------------------------------------------------------------------------------|
| ← → C 🗋 apps.ing.una.py/inswe | eb/inscripcionestmp                                                                                               | ☆ 🛈 👟 🖬                                                                                                    |
| 8                             | 13305 - TERMODINAMICA<br>Confirmar inscripción                                                                    | NO - · · Disponible: 59 · · · · · · · · · · · · · · · · · ·                                                                                      |
| •                             | 13306 - CIRCI Antes de realizar este proceso, asegúrese de ha<br>de confirmar, ya no podrá realizar modificacione | aber registrado su preinscripción. Luego<br>es. ar 20.00/21.50 Jue 16:00/17:50, Disponible: 59 •                                                 |
| •                             | 13314 - TECN                                                                                                    | Cancelar Aceptar Disponible: 59 •                                                                                                    |
| INT                           | TENSIFICACION ELECTRICA                                                                                           |                                                                                                    |
| •                             | 2737 - INTRODUCCION A LA FISICA ATOMICA Y MOLECULAR                                                               | R NO Teoría A - Lun 14:00/15:50 Mie 14:00/15:50, Disponible: 59 •                                                                                |
| INT                           | TENSIFICACION MECANICA                                                                                            |                                                                                                    |
| •                             | 2737 - INTRODUCCION A LA FISICA ATOMICA Y MOLECULAR                                                               | R NO Teoría A - Lun 14:00/15:50 Mie 14:00/15:50, Disponible: 59 •                                                                                |
| AS                            | IGNATURAS ELECTIVAS                                                                                               |                                                                                                    |
|                               | 5631 - SISTEMAS HIDRAULICOS Y NEUMATICOS                                                                          | NO         Teoria         A - Mar 20:00/21:50, Disponible: 59         •           Práctica         A - Vie 18:00/19:50, Disponible: 59         • |
|                               | Guardar Preinscripción 🔒 Cerrar Preinscripción                                                                    |                                                                                                    |

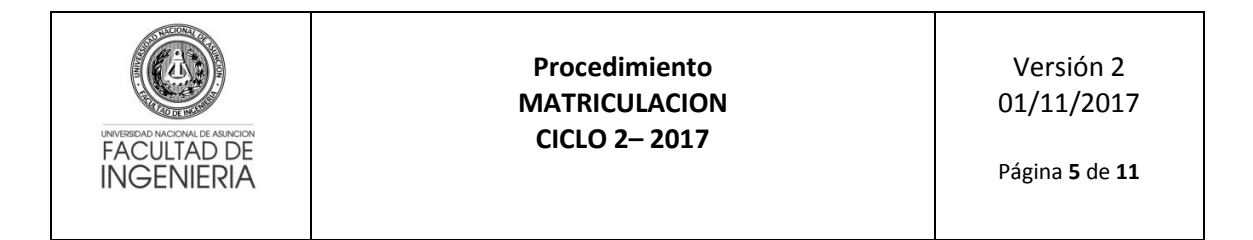

8. Una vez realizado el cierre de la matriculación se generará un archivo en formato PDF (conteniendo las asignaturas y secciones seleccionadas), el cual debe ser guardado como comprobante de su matriculación.

| Cerrar | ×                       |            |              |                                                                                                    |                     |         |       |         |  | Diego - |     | ×  |
|--------|-------------------------|------------|--------------|----------------------------------------------------------------------------------------------------|---------------------|---------|-------|---------|--|---------|-----|----|
| ← → C  | apps.ing.una.py/insweb/ | /preinscri | pcion/cen    | rar                                                                                                    |                     |         |       |         |  | 2       | 3 % | ≡  |
|        |                         |            |              | FACULTAD DE INGENIERÍA<br>Confirmación de inscripción<br>Ano: 2016<br>Carrera: ELE-PLS13 - Ingenieria Electromecar<br>Cédula: 1376602 - Alumno: | N<br>nica Semestral | 2013    | N°    |         |  |         |     |    |
|        |                         |            | 25           | Asignaturas y secciones seleccionadas p                                                                                                    | ara PREINS          | CRIPCIO | N     |         |  |         |     |    |
|        |                         | Curso      | Cod.         | Asignatura                                                                                                    | Firma               | Conv.   | Clase | Sección |  |         |     |    |
|        |                         | 20         |              | TIVAS - ASIGNATURAS EL                                                                                                    | ECTIVAS             |         |       |         |  |         |     |    |
|        |                         | 1          | 5631         | SISTEMAS HIDRAULICOS Y NEUMATICOS                                                                                                    | N                   | 1       | т     | A       |  |         |     |    |
|        |                         |            |              |                                                                                                    |                     |         | P     | A       |  |         |     | 11 |
|        |                         |            |              | ELE-PLS13 - Ingenieria Electromecar                                                                                                    | nica Semestr        | al 2013 |       |         |  |         |     | 1  |
|        |                         | 5          | 13305        | TERMODINAMICA                                                                                                    | N                   | 1       | т     | A       |  |         |     |    |
|        |                         |            |              |                                                                                                    |                     |         | P     | A       |  |         |     | П  |
|        |                         |            |              | Asignaturas y secciones selecciona                                                                                                    | das PENDIE          | NTES    |       |         |  |         |     |    |
|        |                         | Curso      | Cod.         | Asignatura                                                                                                    | Firma               | Conv.   | Clase | Sección |  |         |     |    |
|        |                         |            |              | ELE-PLS13 - Ingenieria Electromecar                                                                                                    | nica Semestr        | al 2013 |       |         |  |         |     |    |
|        |                         | No exist   | en solicitud | es pendientes para el alumno                                                                                                    |                     |         |       |         |  |         |     |    |

### **OBSERVACIONES ADICIONALES**

- Cada sección dispone de 60 lugares. Una vez que se llena una sección, no se puede reservar (no existe temporal).
- Si ya no existen lugares disponibles en una sección específica, se debe buscar en otra sección. Cuando ya no quedan lugares en ninguna de las secciones, el alumno debe inscribirse en la sección "X". Los alumnos inscriptos en la sección X serán reubicados por la Dirección Académica en cualquiera de las secciones, considerando el NO solapamiento de las asignaturas o, en una sección nueva, en caso necesario.
- En caso que el estudiante tenga firma, <u>solo debe seleccionar la asignatura a cursar con</u> <u>firma sin seleccionar su sección</u>, ya que automáticamente se genera una preinscripción de esa asignatura. *Los alumnos con firma no ocupan lugares*.
- Si existen errores por algún tipo de control, se le informará al alumno en pantalla. Si no existen errores, se procederá a generar su preinscripción.
- Los alumnos que no puedan inscribirse en forma normal por algún motivo debe hacerlo a través del enlace de **Matriculación Condicional**, explicado más abajo.
- Las solicitudes realizadas a través de la Matriculación Condicional serán analizadas por la Secretaría de la FIUNA conjuntamente con la Dirección Académica y se comunicará si las mismas fueron aceptadas o rechazadas, a través de los mecanismos institucionales.
- La cantidad máxima de materias a cursar es: ciclo básico = 8, ciclo profesional = 10
- El control de tope y vacancias se realiza por secciones.

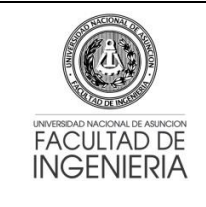

## Procedimiento MATRICULACION CICLO 2- 2017

- El control de solapamiento es total, es decir, el proceso de matriculación no permite el solapamiento de ningún tipo.
- El sistema controla los años de permanencia desde el ingreso del estudiante, no permitiendo matriculaciones de alumnos cuyas matrículas han superado el tiempo límite establecido en el estatuto de la U.N.A.
- El control de prerrequisitos se realiza conforme a la reglamentación vigente.
- El Sistema permite una preinscripción para alumnos con firma. En caso que el derecho a examen final termine durante el proceso de matriculación actual, el estudiante que ha perdido su derecho deberá solicitar su cambio a una sección habilitada en donde se controle la asistencia, siempre que existan vacancias y que no exista solapamiento de horarios. Pasada la fecha de matriculación establecida por Secretaría, se procederá a anular automáticamente las matriculaciones con firmas vencidas.
- Mesa de Entrada no recibirá ninguna solicitud de matriculación.
- La apertura de las matriculaciones, se dará de manera escalonada, el día sábado 04/11/2017, conforme al siguiente orden:

| Horas               | Semestres Habilitados para la Inscripción   |
|---------------------|---------------------------------------------|
| A partir de las 11h | 3º - Plan 2009 y Plan 2013                  |
| A partir de las 13h | 5º - Plan 2009 y Plan 2013                  |
| A partir de las 15h | 1º (recursantes)                            |
|                     | 7º - Plan 2009 y Plan 2013                  |
| A partir de las 17h | 9º, Optativas, Electivas y Complementarias. |
|                     | Tesis y Pasantía. Plan 2009 y Plan 2013.    |

# MATRICULACIÓN CONDICIONAL

- Se habilita un módulo de Matriculación Condicional a través del Sistema de Gestión de Alumnos (aplicaciones.ing.una.py/sga), que permitirá al estudiante solicitar su matriculación en la carrera y plan que desea, y en la asignatura y sección correspondiente SIN QUE ELLO SIGNIFIQUE UNA MATRICULACIÓN EFECTIVA a las mismas, conforme los siguientes parámetros de pedidos:
  - o Alumnos con Examen Final Pendiente
  - Asignaturas Complementarias a cursar en otra carrera y electivas
  - Homologación Pendiente
  - Migración de Firmas (entre carreras)
  - Migración de Firmas (entre planes)
  - Romper previas o pre-requisitos
  - *Prórroga de permanencia* (adicionalmente el alumno debe solicitar su extensión de matrícula por Mesa de Entrada)
  - Asignaturas de otro Plan en la misma carrera

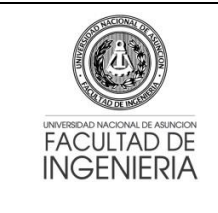

 El alumno podrá verificar el estado de su solicitud de MATRICULACIÓN CONDICIONAL a través del Sistema de Gestión de Alumnos (SGA), el cual desplegará un mensaje del estado, haciendo doble click sobre la asignatura solicitada previa selección de la carrera.

### Pasos para la Matriculación Condicional:

 El alumno debe ingresar al Sistema de Gestión de Alumnos (aplicaciones.ing.una.py/sga) con su Número de cédula y el PIN proveído por Secretaría de la FIUNA (PIN académico actual).

| SGA / Usuarion. ×                                |        |   |
|--------------------------------------------------|--------|---|
| O O to existing i spicecous-submethylationer.com |        | , |
|                                                  |        |   |
|                                                  |        |   |
|                                                  | kaader |   |
|                                                  |        |   |
|                                                  |        |   |

2. Acceder a la opción Solicitudes Condicionales del menú [Matriculaciones].

| 🔸 SGA 🛛 Usuario: 1. 🛛 🗙 🗙          |                                                                  |                    |
|------------------------------------|------------------------------------------------------------------|--------------------|
| ← → C ③ No es seguro               | aplicaciones.ing.una.py/sga/index.php                            | er 🕁 👔             |
| Sistema de Gestion de Alumnos - Fi | TUNA .: 1.                                                       |                    |
| 🚨 Detos personales 📑 Elegir period | da académico                                                     | 🚮 Sahr del Sistema |
| Menu Principal «                   | T Bervenido                                                      |                    |
| Press Provided                     | C Enverte  C Exception De Caracter  Bienvenido  Año 2017 Ciclo 2 |                    |
|                                    |                                                                  |                    |
| Eximenes = +                       |                                                                  |                    |
| Notas = +                          |                                                                  |                    |
|                                    | 4.                                                               |                    |

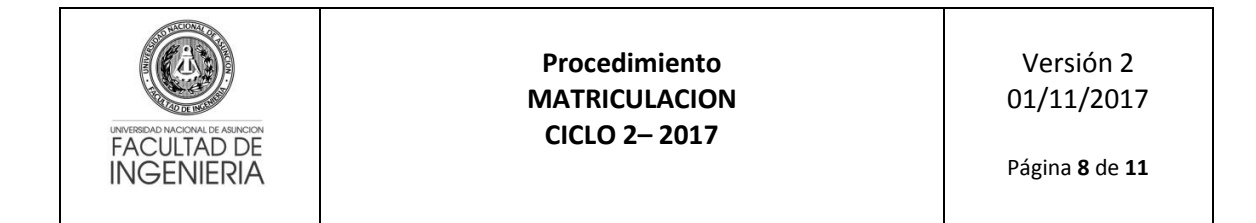

3. Seleccionar la carrera para realizar su solicitud.

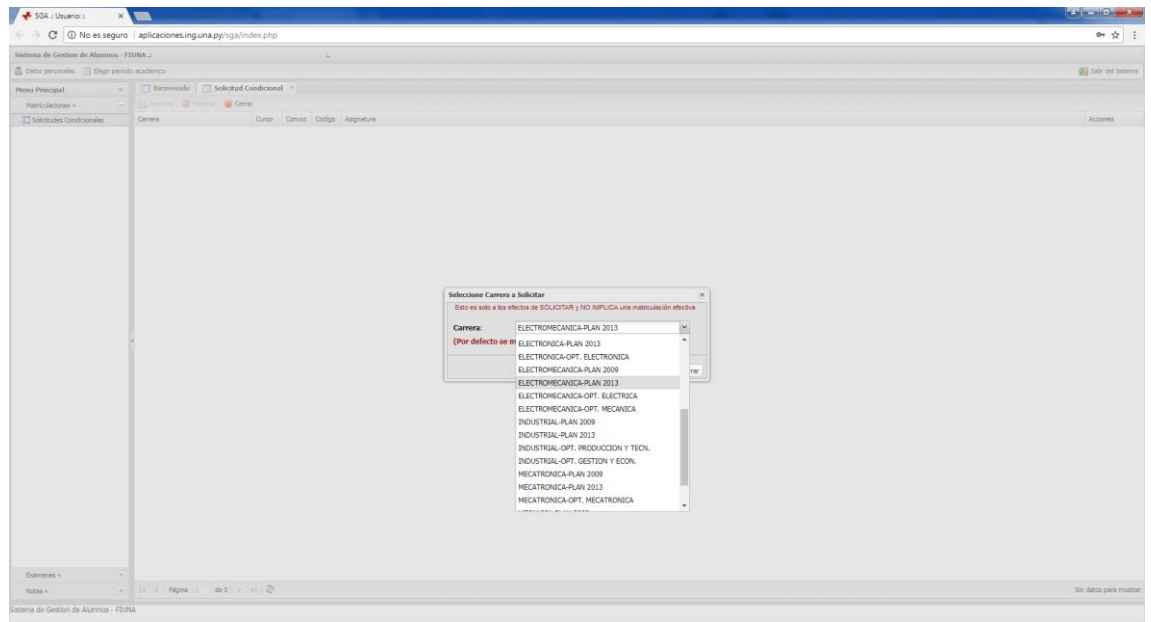

4. Una vez seleccionada la carrera, se le informará en pantalla el cambio realizado y podrá realizar su solicitud en la asignatura que desee haciendo click en la imagen <sup>(3)</sup> de la columna Acciones.

| * SOA :: Usuario: 1376602 ×       |                           |             |        |         |                                        |                     |
|-----------------------------------|---------------------------|-------------|--------|---------|----------------------------------------|---------------------|
| C ③ aplicaciones.                 | ing.una.py/sga/index.php  |             |        |         |                                        | ☆ E                 |
| Sistema de Gestion de Alumnos -   | FIUNA .:                  |             |        | 4       |                                        |                     |
| 🚨 Datos personales 🛛 Elegir perio | udo académico             |             |        |         |                                        | 🚛 Salir del Sistema |
| Menu Principal «                  | Bienvenido Solicitu       | d Condicion | al in  |         |                                        |                     |
| Matricularioner a                 | A berne O there .         | lerrar      |        |         |                                        |                     |
| Tokoholas Condetender             | Carriera                  | Ó irm       | Conver | Codiero | briensk va                             | brimes.             |
| an governors conditionales        | ELECTROMECANICA-PLAN 2013 | 1           | 1      | 13001   | FIGURE 1                               | 8                   |
|                                   | ELECTROMECANICA-PLAN 2013 | 1           | 1      | 13002   | CALCULD 1                              | 0                   |
|                                   | ELECTROMECANICA-PLAN 2013 | 1           | 1      | 13003   | GEOMETRIA ANALITICA                    | 0                   |
|                                   | ELECTROMECANICA-PLAN 2013 | 1           | 1      | 13004   | ALGEBRA LINEAL 1                       | 0                   |
|                                   | ELECTROMECANICA-FLAN 2013 | 1           | 1      | 13005   | DIBUJO TECNICO                         | 0                   |
|                                   | ELECTROMECANICA-PLAN 2013 | 1           | 1      | 13006   | GEOMETRIA DESCRIPTIVA                  | Ő.                  |
|                                   | ELECTROMECANICA-PLAN 2013 | 3           | 1      | 13014   | PROBABILIDAD Y ESTADISTICA             | 0                   |
|                                   | ELECTROMECANICA-PLAN 2013 | 3           | 1      | 13015   | ESTATICA                               | 0                   |
|                                   | ELECTROMECANICA-PLAN 2013 | 3           | 1      | 13301   | CIENCIA Y TECNOLOGIA DE LOS MATERIALES | 0                   |
|                                   | ELECTROMECANICA-PLAN 2013 | 5           | 1      | 13303   | MECANICA DE FLUIDOS                    | 0                   |
|                                   | ELECTROMECANICA-PLAN 2013 | 5           | 1      | 13304   | MATERIALES DE INGENIERIA               | 0                   |
|                                   | ELECTROMECANICA-PLAN 2013 | 7           | 1      | 13314   | TECNOLOGIA MECANICA 2                  | 0                   |
|                                   | ELECTROMECANICA-PLAN 2013 | 7           | 1      | 13315   | MAQUINAS TERMICAS 1                    | 0                   |
|                                   | ELECTROMECANICA-PLAN 2013 | 7           | 1      | 13316   | ELEMENTOS DE MAQUINAS                  | 0                   |
|                                   | ELECTROMECANICA-PLAN 2013 | 7           | 1      | 13317   | MAQUINAS ELECTRICAS 1                  | 0                   |
|                                   | ELECTROMECANICA-PLAN 2013 | 7           | 1      | 13318   | MAQUENAS HEDRAULECAS                   | 0                   |
|                                   |                           |             |        |         |                                        |                     |
|                                   |                           |             |        |         |                                        |                     |
| Eximens + +                       |                           |             |        |         |                                        |                     |

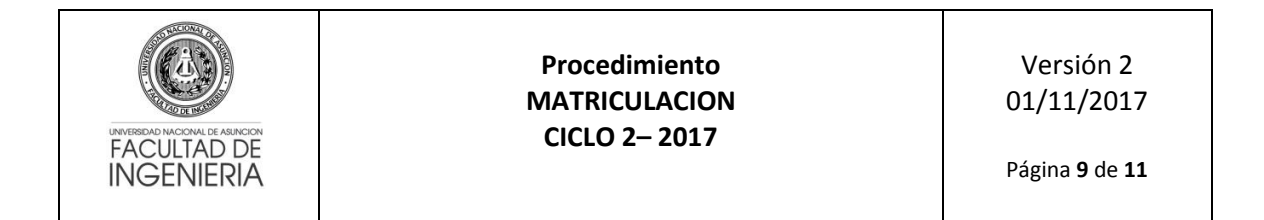

5. Para continuar debe seleccionar el motivo de su solicitud además de las secciones en los tipos de clases correspondientes.

| - SGA : Usuario: 1376602          | ×                           | _          |         |        |                         |                     |                          |                                       |         |  |                                                                                                    |
|-----------------------------------|-----------------------------|------------|---------|--------|-------------------------|---------------------|--------------------------|---------------------------------------|---------|--|----------------------------------------------------------------------------------------------------|
| <ul> <li>O aplicacione</li> </ul> | es.ing.una.py/sga/index.php |            |         |        |                         |                     |                          |                                       |         |  | ☆                                                                                                    |
| istema de Gestion de Alumnos      | - FIUNA 1                   |            |         |        |                         |                     |                          |                                       |         |  |                                                                                                    |
| Datos personales 📋 Elegir pe      | miodo académico             |            |         |        |                         |                     |                          |                                       |         |  | G Sale del Siste                                                                                               |
| Senu Principal                    | e 👘 Blenvenido 👘 Solicitu   | d Condicio | iel 👘   |        |                         |                     |                          |                                       |         |  |                                                                                                    |
| Matriculaciones =                 | 🗐 🦾 Imprime 🔘 Eliminar 🔘 C  | errar      |         |        |                         |                     |                          |                                       |         |  |                                                                                                    |
| T Solicitudes Condicionales       | Carrers                     | Ourso      | Corivoc | Codigo | Asignatura              |                     |                          |                                       |         |  | Acciones                                                                                                    |
|                                   | ELECTROMECANICA-PLAN 2013   | 1          | 1       | 13001  | FISICA 1                |                     |                          |                                       |         |  | 0                                                                                                    |
|                                   | ELECTROMECANICA-FLAN 2013   | 1          | 1       | 13002  | CALOULO 1               |                     |                          |                                       |         |  | 0                                                                                                    |
|                                   | ELECTROMECANICA-PLAN 2013   | 1          | 1       | 13003  | GEOMETRIA ANALITICA     |                     |                          |                                       |         |  | 0                                                                                                    |
|                                   | ELECTROMECANOCA-PLAN 2013   | 1          | 1       | 13004  | ALGEBRA LINEAL 1        |                     |                          |                                       |         |  | 0                                                                                                    |
|                                   | ELECTROMECANICA-PLAN 2013   | 1          | 1       | 13005  | DIBUJO TECNICO          |                     |                          |                                       |         |  | 0                                                                                                    |
|                                   | ELECTROMECANICA-FLAN 2013   | 1          | 10      | 13008  | GEOMETRIA DESCRIPTIVA   |                     |                          |                                       |         |  | 0                                                                                                    |
|                                   | ELECTROMECANICA-PLAN 2013   |            |         | 15014  | PROBABILIDAD Y ESTADIST | ICA .               |                          |                                       |         |  |                                                                                                    |
|                                   | ELECTROMECANICA-PLAN 2013   | 3          | 1       | 13015  | ESTATICA                |                     |                          |                                       |         |  | 0                                                                                                    |
|                                   | ELECTROMECANICA-FLAN 2013   | 3          | 1       | 13301  | CIENCIA Y TECNOLOGIA DE | LOS MATERIALES      |                          |                                       |         |  | 0                                                                                                    |
|                                   | ELECTROMECANICA-FLAN 2013   | 5          | 1       | 13303  | MECÁNICA DE FUUIDOS     |                     |                          |                                       |         |  | 0                                                                                                    |
|                                   | ELECTROMECANICA-FLAN 2013   | 5          | 1       | 13304  | MATERIALES DE INGENIERS | Matriculación Con   | licional                 |                                       | ×       |  | 0                                                                                                    |
|                                   | ELECTROMECANICA-PLAN 2013   | 7          | 1       | 13314  | TECNOLOGIA MECANICA 2   | Por favor, seleccio | ne los siguientes d      | dos                                   |         |  | 0                                                                                                    |
|                                   | ELECTROMECANICA PLAN 2013   | 7          | 1       | 13315  | MAQUONAS TERMOCAS 1     |                     |                          |                                       |         |  | 0                                                                                                    |
|                                   | ELECTROMECANICA-PLAN 2013   | 7          | 1       | 13315  | ELEMENTOS DE MAQUINAS   | ASIGNATURA          |                          |                                       |         |  | 0                                                                                                    |
|                                   | ELECTROMECANICA-FLAN 2013   | 7          | 1       | 13317  | MAQUINAS ELECTRICAS 1   | Motivo:             | EX.FINAL PEN             | NENTE                                 |         |  | 0                                                                                                    |
|                                   | ELECTROMECANOCA-PLAN 2013   | 7          | 1       | 13318  | MAQUINAS HEORAULICAS    | Tipos de Clase:     | Teoria:                  | A                                     |         |  | 0                                                                                                    |
|                                   |                             |            |         |        |                         |                     | Delations                | d w                                   |         |  |                                                                                                    |
|                                   |                             |            |         |        |                         | 722250025000        | Practice.                | M III                                 |         |  |                                                                                                    |
|                                   |                             |            |         |        |                         | Dirección Acade     | consunta acerca<br>Imica | de Horanos de Clases, por tavor dirij | ase a   |  |                                                                                                    |
|                                   |                             |            |         |        |                         |                     |                          |                                       | 1.0     |  |                                                                                                    |
|                                   |                             |            |         |        |                         |                     |                          |                                       |         |  |                                                                                                    |
|                                   |                             |            |         |        |                         |                     |                          |                                       |         |  |                                                                                                    |
|                                   |                             |            |         |        |                         |                     |                          | Suardar 🖉                             | errar 🖉 |  |                                                                                                    |
|                                   |                             |            |         |        |                         |                     |                          |                                       |         |  |                                                                                                    |
|                                   |                             |            |         |        |                         |                     |                          |                                       |         |  |                                                                                                    |
|                                   |                             |            |         |        |                         |                     |                          |                                       |         |  |                                                                                                    |
|                                   |                             |            |         |        |                         |                     |                          |                                       |         |  |                                                                                                    |
|                                   |                             |            |         |        |                         |                     |                          |                                       |         |  |                                                                                                    |
|                                   |                             |            |         |        |                         |                     |                          |                                       |         |  |                                                                                                    |
|                                   |                             |            |         |        |                         |                     |                          |                                       |         |  |                                                                                                    |
|                                   |                             |            |         |        |                         |                     |                          |                                       |         |  |                                                                                                    |
|                                   |                             |            |         |        |                         |                     |                          |                                       |         |  |                                                                                                    |
|                                   |                             |            |         |        |                         |                     |                          |                                       |         |  |                                                                                                    |
|                                   |                             |            |         |        |                         |                     |                          |                                       |         |  |                                                                                                    |
|                                   |                             |            |         |        |                         |                     |                          |                                       |         |  |                                                                                                    |
| Examples +                        |                             |            |         |        |                         |                     |                          |                                       |         |  |                                                                                                    |
|                                   |                             |            |         |        |                         |                     |                          |                                       |         |  | And a second second second second second second second second second second second second second second second |

6. Una vez seleccionado el motivo y las secciones respectivas, debe guardar la información en el botón [Guardar]. Se desplegará un mensaje de éxito o error según sean validados los datos ingresados. En caso de éxito, la asignatura seleccionada se desplegará con letras verdes y fondo amarillo. Toda vez que no sea "impresa" la solicitud, se podrá realizar modificaciones a la misma.

| * SGA / Usuano: 137660/ ×             |                            |             |          |       |                                                                                                    |                     |
|---------------------------------------|----------------------------|-------------|----------|-------|----------------------------------------------------------------------------------------------------|---------------------|
| <ul> <li>O aplicaciones.ir</li> </ul> | ng.una.py/sga/index.php    |             |          |       |                                                                                                    | ☆                   |
| istema de Gestion de Alamnos - F      | EUNA                       |             |          |       |                                                                                                    |                     |
| Datos personales 🔃 Elegir period      | io académico               |             |          |       |                                                                                                    | all Sale del Sistem |
| term Principal II                     | Tienvenido Solicitu        | d Condicion | al = 1   |       |                                                                                                    |                     |
| Matrin-Jarimes a                      | -Imprime O Eminar O C      | errar       |          |       |                                                                                                    |                     |
|                                       | Carrana                    | Deep.       | Contract | Codim | An and a second second s | Arringen            |
| ET MANAGES CRANKINGES                 | ELECTROMECANICALEI AN 2017 | -1          | T        | 13001 | Terres a                                                                                                    | 0                   |
|                                       | FLECTROMECANICA-FLAN 2013  | - 1         |          | 13002 | GROUP 1                                                                                                    | 0                   |
|                                       | ELECTROMECANICA-PLAN 2013  | 1           | 1        |       | GEOMETRIA ANALITICA                                                                                                    | 0                   |
|                                       | ELECTROMECANICA-PLAN 2013  | 1           | 1        | 13004 | al OTRAL INFALLS                                                                                                    | 0                   |
|                                       | ELECTROMECANICA-PLAN 2013  | i.          | 1        | 13005 | DESUG TECHCO                                                                                                    | 0                   |
|                                       | ELECTROMECANICA-FLAN 2013  | 1           | 1        | 13006 | GEOMETRIA DESCRIPTIVA                                                                                                    | 0                   |
|                                       |                            |             |          |       |                                                                                                    |                     |
|                                       | ELECTROMECANICA-PLAN 2013  | 3           |          | 13015 | ESTATICA                                                                                                    | 0                   |
|                                       | ELECTROMECANICA-FLAN 2013  | 3           | 1        |       | CIENCIA Y TECNOLOGIA DE LOS MATERIALES                                                                                                    | 0                   |
|                                       | ELECTROMECANICA-PLAN 2013  | 5           | 1        | 13303 | NECANDA DE FUIDOS                                                                                                    | 0                   |
|                                       | ELECTROMECANICA-FLAN 2013  | 5           | 1        | 13304 | MATERIALES DE INGENIERIA                                                                                                    | 0                   |
|                                       | ELECTROMECANICA-FLAN 2013  | 7           | 1        | 13314 | TECNOLOGIA MECANICA 2                                                                                                    | 0                   |
|                                       | ELECTROMECANICA PLAN 2013  | 7           | 1        | 13315 | HAQUINAS TERMICAS 1                                                                                                    | 0                   |
|                                       | ELECTROMECANICA-PLAN 2013  | 7           | 1        | 13316 | ELEMENTOS DE HAQUINAS                                                                                                    | 0                   |
|                                       | ELECTROMECANICA-FLAN 2013  | 7           | 1.       | 13317 | HAQUINAS ELECTRICAS 1 Exite X                                                                                                    | 0                   |
|                                       | ELECTROMECANICA-PLAN 2013  | 7           | 10       | 13318 | MAQUENAS PEDRAULICAS                                                                                                    | 0                   |
|                                       |                            |             |          |       | Angen                                                                                                    |                     |
| Examenes + +                          | it i Págna 1 de 1 i        |             |          |       |                                                                                                    | Mentrado 1 - 16     |

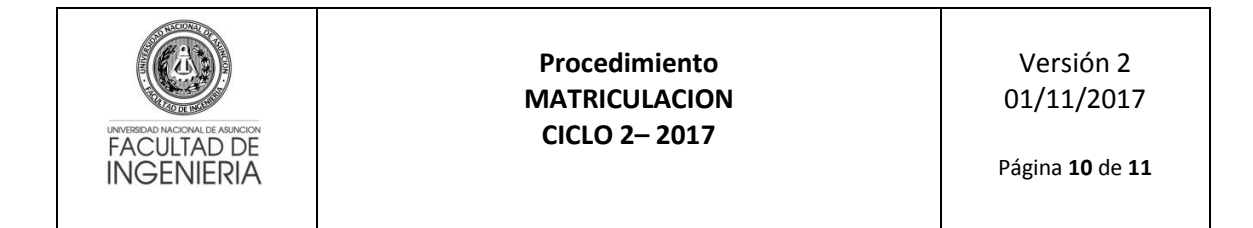

7. Antes de realizar cualquier impresión debe asegurarse que los datos sean correctos, además podrá modificarlos y/o eliminarlos.

| 📌 SGA :: Usuario: 137660.2 🗙    |                               |             |         |        |                                        |                    |
|---------------------------------|-------------------------------|-------------|---------|--------|----------------------------------------|--------------------|
| ← → C ① aplicaciones.           | ing.una.py/sga/index.php      |             |         |        |                                        | ☆ ::               |
| Sistema de Gestion de Alumnos - | FIUNA 2                       |             |         |        |                                        |                    |
| Catos personales 🔃 Elegir perio | do académico                  |             |         |        |                                        | 🚛 Salr del Sistema |
| Menu Principal                  | 📑 Bienvenido 📄 Solicitu       | d Condicion | al - la |        |                                        |                    |
| Matriculaciones                 | (iii Imprime - 😄 Eleminar 🔘 O | 217.00      |         |        |                                        |                    |
| Solicitudes Condicionales       | Carrera                       | Queso       | Convoc  | Codigo | Adipreture                             | Actiones           |
|                                 | ELECTROMECANICA-FLAN 2013     | 1           | 1       | 13001  | PSICA 1                                | 0                  |
|                                 | ELECTROMECANICA-PLAN 2013     | 1           | 1       | 13002  | CALCULO 1                              | 0                  |
|                                 | ELECTROMECANICA-PLAN 2013     | 1           | 1       | 13003  | GEOMETRIA ANALITICA                    | 0                  |
|                                 | ELECTROMECANICA-PLAN 2013     | 1           | 1       | 13004  | ALGEBRA LINEAL 1                       | 0                  |
|                                 | ELECTROMECANICA-PLAN 2013     | 1           | 1       | 13005  | DEBUD TECNICO                          | 0                  |
|                                 | ELECTROMECANICA-FLAN 2013     | 1           |         | 13006  | GEOMETRIA DESCRIPTIVA                  | 0                  |
|                                 |                               |             |         |        |                                        |                    |
|                                 | ELECTROMECANICA-PLAN 2013     | 3           | 1       | 13015  | Estatica                               | 0                  |
|                                 | ELECTROMECANICA-FLAN 2013     | 3           | 1       | 33301  | CIENCIA Y TEONOLOGIA DE LOS MATERIALES | 0                  |
|                                 | ELECTROMECANICA-PLAN 2013     | 5           | 1       | 13303  | MECÁNICA DE FLUIDOS                    | 0                  |
|                                 | ELECTROMECANICA-PLAN 2013     | 5           | 1       | 13304  | MATERIALES DE INGENIERIA               | 0                  |
|                                 | ELECTROMECANICA-PLAN 2013     | 7           | 1       | 13314  | TECNOLOGIA MECANICA 2                  | 0                  |
|                                 | ELECTROMECANICA PLAN 2013     | 7           | 1       | 13315  | MAQUINAS TERMOCAS 1                    | 0                  |
|                                 | ELECTROMECANOCA-PLAN 2013     | 7           | 1       | 13316  | ELEMENTOS DE HAQUINAS                  | 0                  |
|                                 | ELECTROMECANOCA-PLAN 2013     | 7           | 1       |        | MAQUINAS ELECTRICAS 1 Inscripcion x    | 0                  |
|                                 | *                             |             |         |        |                                        |                    |
|                                 |                               |             |         |        |                                        |                    |
| Eximans +                       |                               |             |         |        |                                        |                    |

8. Una vez finalizada la carga de su solicitud, debe realizar el cierre del mismo haciendo click en el botón [Imprimir]. Se le informará que no podrá realizar modificaciones posteriores.

| ✓ SGA :: Usuario: 1376602 ×     |                           |             |       |        |                                                                |                                       |
|---------------------------------|---------------------------|-------------|-------|--------|----------------------------------------------------------------|---------------------------------------|
| - O O aplicaciones.             | ing.una.py/sga/index.php  |             |       |        |                                                                | \$                                    |
| istema de Gestion de Alumnos -  | FIONA 2                   |             |       |        |                                                                |                                       |
| Catos personales 📋 Elegir peris | ido académico             |             |       |        |                                                                | Sale del Sisters                      |
| tenu Principal                  | 🔁 Bienvenido 👘 Solicitu   | d Condicion | al =  |        |                                                                |                                       |
| Matrinderiones =                | (E Imprime C Element C    | 21730       |       |        |                                                                |                                       |
| Takat das Candelinaias          | Carrera                   | Direct.     | Comme | Codien | Jacies Mires                                                   | Arrivan                               |
| ST Southable Conditionales      | ELECTROMECANICA-PLAN 2013 | 1           | 1     |        | FSICA 1                                                        | 9                                     |
|                                 | FLECTROMECANICA-PLAN 2013 | - 1         | 1     | 13002  | Sector 1                                                       | 0                                     |
|                                 | ELECTROMECANICA-PLAN 2013 | 1           | 1     |        | GEOMETRIA ANALITICA                                            | 0                                     |
|                                 | ELECTROMECANOCA-PLAN 2013 | 1           | 1     | 13004  | ALCERTA LINEAL 1                                               | 0                                     |
|                                 | ELECTROMECANICA-PLAN 2013 | 1           | 1     | 13005  | DIBUIO TECNICO                                                 | 0                                     |
|                                 | ELECTROMECANICA-FLAN 2013 | 1           | 1     | 12006  | CEOMETRIA DESCRIPTIVA                                          | 0                                     |
|                                 |                           |             |       |        | PROBABLICAD Y ESTADISTICA                                      | · · · · · · · · · · · · · · · · · · · |
|                                 | ELECTROMECANICA-PLAN 2013 | 3           |       |        | ESTATICA                                                       | 0                                     |
|                                 | ELECTROMECANICA-PLAN 2013 | 5           | 1     | 15301  | CIENCIA Y TEONOLOGIA DE LOS MATERIALES                         | 0                                     |
|                                 | ELECTROMECANICA-PLAN 2013 | 5           | 1     | 13303  | HECANICA OF FUIDOS                                             | 0                                     |
|                                 | ELECTROMECANICA-FLAN 2013 | 5           | 1     | 13304  | MATERIALES DE INGENIERIA                                       | 0                                     |
|                                 | ELECTROMECANICA-FLAN 2013 | 7           | 1     | 13314  | TECNOLOGIA MECANICA 2                                          | 0                                     |
|                                 | ELECTROMECANICA PLAN 2013 | 2           | 1     | 13315  | NAQUINAS TERMICAS 1                                            | 0                                     |
|                                 | ELECTROMECANICA-FLAN 2012 | 7           | 1     | 13316  | ELEMENTOS DE MAQUIDAS Hensale (K)                              | 0                                     |
|                                 | ELECTROMECANICA-FLAN 2013 | 7           | 1     | 13317  | HAQUINAS ELECTRICAS 1                                          | 0                                     |
|                                 | ELECTROMEGANICA-PLAN 2013 | .7.         | 1     | 13318  | MAQUINAS HIDRAUSICAS Con esta acción su SOLICITUD será CERRADA | 0                                     |
|                                 |                           |             |       |        | 9 %                                                            |                                       |
|                                 |                           |             |       |        |                                                                |                                       |
| Edmanes + ++                    |                           |             |       |        |                                                                |                                       |

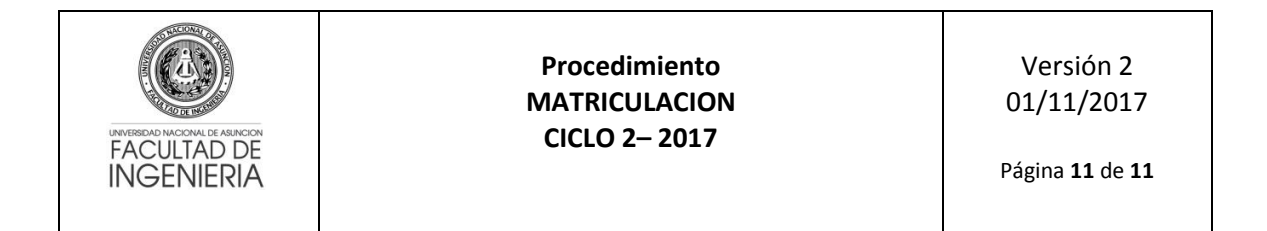

9. La impresión de todas las solicitudes realizadas durante el período de matriculación se generan en un solo reporte, y la presentación del mismo dependerá de las disposiciones institucionales en dicho período.

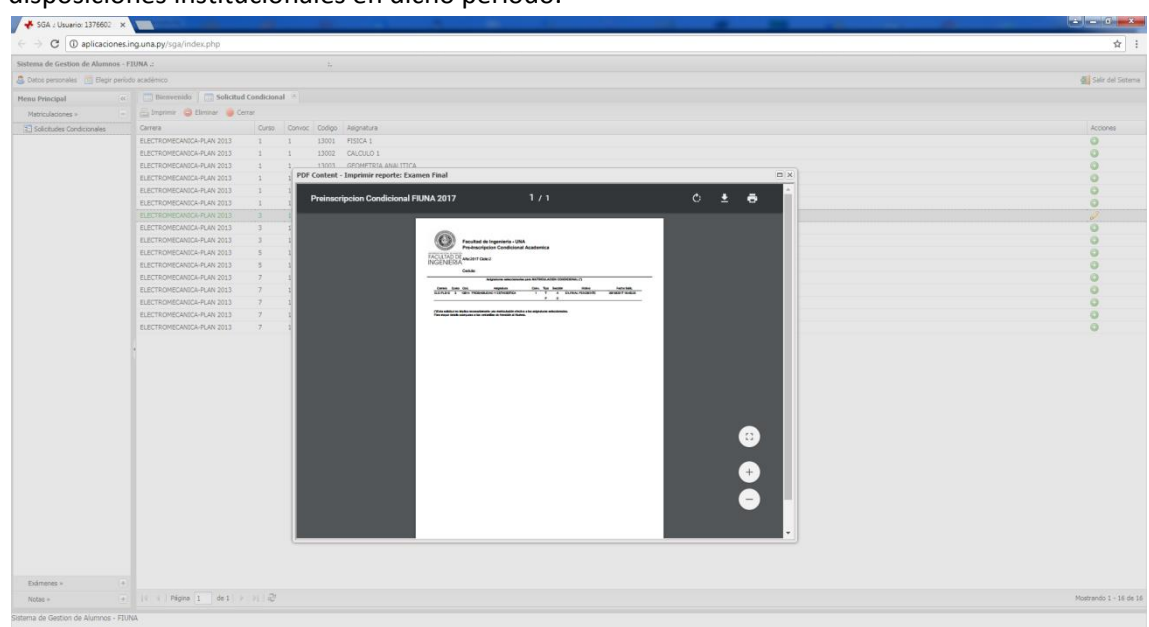

### **Observación Importante**

La solicitud de matriculación condicional no implica una matriculación efectiva a las asignaturas solicitadas. Cada solicitud será analizada por la Secretaría de la FIUNA conjuntamente con la Dirección Académica y se comunicará si las mismas fueron aceptadas o rechazadas, a través de los mecanismos institucionales.

El alumno deberá verificar el estado de su solicitud de **MATRICULACIÓN CONDICIONAL** a través del Sistema de Gestión de Alumnos (SGA) (el cual desplegará un mensaje del estado) haciendo doble click sobre la asignatura solicitada previa selección de la carrera.